## いちばんやさしい WordPress 入門教室 正誤表

赤い文字=間違った表記

青い文字=正しい表記

2021年2月12日更新(初版第2刷にて訂正済み)

| P.100 佐             | 々木先生のフキダシ 2行目                   |  |  |
|---------------------|---------------------------------|--|--|
| 誤                   | はじめは <mark>投稿</mark> と本文のみを投稿し、 |  |  |
| 正                   | はじめはタイトルと本文のみを投稿し、              |  |  |
| ※「投稿」ではなく、「タイトル」です。 |                                 |  |  |

| P.165 手                          | 順⑦ 本文1行目                         |  |
|----------------------------------|----------------------------------|--|
| 誤                                | 各レッスンボタンをクリックすると URL が表示されているので、 |  |
|                                  | レッスン内容のページを開きます。                 |  |
| 正                                | 各レッスンボタンをクリックして、レッスン内容のページを開きま   |  |
|                                  | す。                               |  |
| ※各レッスンボタンのクリックで、レッスン内容のページが開きます。 |                                  |  |

2020年10月17日更新(初版第2刷にて訂正済み)

| 2.113 予                                       | 約投稿の日時                            | が過ぎても                     | っ公開されないときは… 図版の手順                                |  |
|-----------------------------------------------|-----------------------------------|---------------------------|--------------------------------------------------|--|
| 랐                                             | ②クリックします                          |                           |                                                  |  |
| E                                             | 取り消し                              |                           |                                                  |  |
| 、「②クリ、                                        | ックします」                            | を取ります                     |                                                  |  |
|                                               |                                   | ++                        | •                                                |  |
| <b></b> 元                                     | (4) グリックし                         | ノより                       |                                                  |  |
| E                                             | ③クリックし                            | ,ます                       |                                                  |  |
| 《手順番号(                                        | の変更。                              |                           |                                                  |  |
| <b>予約</b> 43                                  | 這の口時が過ぎ7                          | 「も公開され                    | ないときけ                                            |  |
| 5-753又1                                       |                                   |                           |                                                  |  |
| 官理世                                           | 面の「設定」> '一                        | 版」を用さ、                    | 'ダイムソーン」を唯認しましょう。'現地时间」として                       |  |
| 現在の時                                          | 刻が表示されていな                         | <b>ょ</b> ければ、プル           | √ダウンから「東京」または「UTC+9」を選択して                        |  |
| 「変更著                                          | を保存」をクリック                         | します。                      |                                                  |  |
|                                               |                                   |                           |                                                  |  |
| ■ お問い                                         | タイムゾーン<br>合わせ                     | 東京 同じタイムゾーンの都             |                                                  |  |
| 소 신 53                                        |                                   | 協定世界時は 2020-0             | 09-18 00:10:50 です。 現地時間は 2020-09-18 09:19:50 です。 |  |
| メンフラグ・<br>メンフラグ・                              | か グラジャン 現在のこのタイムゾーンは標準時です。        |                           |                                                  |  |
| ÷ 🔒                                           | クリックします                           | このタイムゾーンでは                | 4夏時間の慣行はありません。<br>                               |  |
| J                                             | 日付形式                              | • 2020年9月18日              | Y年n月j日                                           |  |
| <ul> <li>All-in-1</li> <li>Migrati</li> </ul> | ne WP                             | 2020-09-18                | Y-m-d                                            |  |
| <b>5</b> 設定                                   |                                   | 09/18/2020                | n/d/Y                                            |  |
| -#2                                           |                                   | 0 18/09/2020              | d/m/Y                                            |  |
| 投稿設定                                          |                                   | ○ カスタム:                   | Y年n月                                             |  |
| 表示設定                                          |                                   | プレビュー: 2020年9             | 9月18日                                            |  |
| ディスカッ                                         | ション 時刻形式                          | 9:10 AM                   | ari A                                            |  |
| メディア                                          | la SO ada                         | 09:10                     | H:i                                              |  |
| パーマリン・                                        | - 2012                            | <ul> <li>カスタム:</li> </ul> | gi A                                             |  |
| AddToAny                                      |                                   | プレビュー: 9:10 AM            |                                                  |  |
| Limit Login                                   | Dopin Attompts 日付と世刻の書式についての辨説。   |                           |                                                  |  |
|                                               |                                   |                           |                                                  |  |
| III WP Sin<br>Bookin                          | 週の始まり<br>nple<br>c Calendar       | 月曜日 >                     |                                                  |  |
| ia Instagr                                    | am Feed 変更を保存                     |                           | します                                              |  |
| 😁 Smart                                       | Slider                            |                           |                                                  |  |
| O X=a                                         | -を閉じる<br><u>WordPress</u> のご利用ありが | とうございます。                  | バージョン 5.5.1                                      |  |
|                                               |                                   |                           |                                                  |  |

| P.116 ブ | ロックを追加する 本文2行目                  |  |
|---------|---------------------------------|--|
| 誤       | 見出しブロックが追加されま <mark>した</mark> 。 |  |
| 正       | 見出しブロックが追加されます。                 |  |
| ※語尾の変更。 |                                 |  |

| P.116 ブ           | ロックを追加する | 図版の説明文 |  |
|-------------------|----------|--------|--|
| 誤                 | 選択します    |        |  |
| 正                 | クリックします  |        |  |
| ※「選択」でなく「クリック」です。 |          |        |  |

## ブロックを追加する

使用したいブロックを選択します。ここでは見出しブロックを選択し、クリックしてみま しょう。見出しブロックが追加されます。

使用したいブロックが見つからない場合は、ブロックの名称で検索することも可能です。

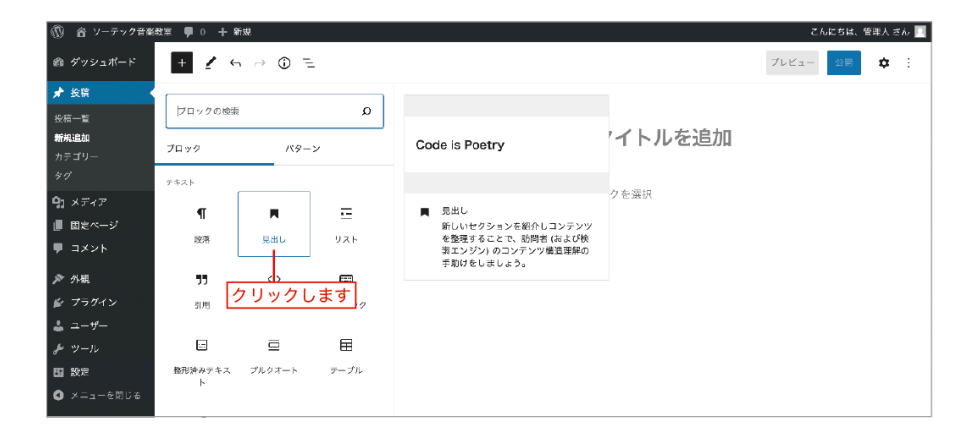

116

| P.117 ブ | ロックを編集する 本文1行目                 |  |
|---------|--------------------------------|--|
| 誤       | 見出しブロックが追加され <mark>ました。</mark> |  |
| 正       | 見出しブロックが追加されたら、                |  |
|         |                                |  |

| P.122 取   | り消し線をつける 本文2行目              |  |  |
|-----------|-----------------------------|--|--|
| 誤         | ツールバーから <b>▼のアイコン</b> をクリック |  |  |
| 正         | ツールバーから `のアイコンをクリック         |  |  |
| ※アイコンを変更。 |                             |  |  |

## 取り消し線をつける

テキストの一部またはすべてに打ち消し線をつける場合は、打ち消し線をつけたいテキストを選択してブロック上部のツールバーから~のアイコンをクリックして「取り消し線」を クリックします。

| P.130 | 手                   | 順⑥(上部) | 図版の手順 |  |
|-------|---------------------|--------|-------|--|
| 誤     |                     | 123    |       |  |
| 正     |                     | 234    |       |  |
| ※図版上  | ※図版上の手順番号が1つずつズレます。 |        |       |  |

| ⊠ ≎ ≡ ०       | ご C: 適用 キャンセル                                                                              |           |  |  |
|---------------|--------------------------------------------------------------------------------------------|-----------|--|--|
| 文章を入力、または / で | 元のサイズ<br>✓ 正方形<br>横方向<br>16:10<br>16:9<br>4:3<br>3:2<br>縦方向<br>10:16<br>9:16<br>3:4<br>2:3 | ③比率を選択します |  |  |

| P.278 그      | ーザーの権限グループを設定する | 本文最終行(7行目) |  |
|--------------|-----------------|------------|--|
| 點            | ックします。ックします。    |            |  |
| 正            | ックします。          |            |  |
| ※不要な文言を取ります。 |                 |            |  |